# **New Applicant Registration Manual**

1. Go to http://www.ebrd.com/knowhow/advisers and click registration form.

## How to apply

To apply, complete our <u>registration form</u> and we'll get in touch to discuss further over the phone. Feel free to direct any questions to advisers@ebrd.com. You can edit your profile any time after registering, just log in at ebrd.appiancloud.com.

#### 2. Type requested information and click 'Register'.

| * Surname       |               |
|-----------------|---------------|
| * First Name    |               |
| * Email Address |               |
|                 |               |
|                 | 10256         |
| Privacy &       | Terms CAPTC A |

3. You will receive an e-mail about your Username and Password. Click the link indicated in the e-mail (Or <a href="https://ebrd.appiancloud.com/suite/">https://ebrd.appiancloud.com/suite/</a>). Type your Username and Password to log in.

| Ø               |        |
|-----------------|--------|
| Username        |        |
| Password        |        |
| Forgot Password | Log in |

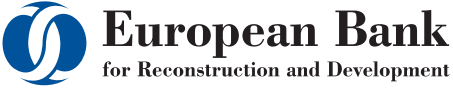

### Advice for Small Businesses

#### 4. After logging in, click the button next to your name and click 'EGP MIS'.

| Tasks (2) | Records | Reports      | Actions | Your Name- | # -    | Appian |
|-----------|---------|--------------|---------|------------|--------|--------|
|           | Click   | here to post |         | EGP MIS    | EGP MI | IS     |

5. Click 'Tasks' on the upper right of the screen.

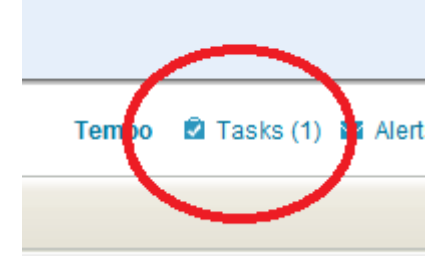

6. Click 'Please complete the Adviser Registration Form'.

| My Tasks                                                                   |                                       |                  |
|----------------------------------------------------------------------------|---------------------------------------|------------------|
| 🥘 🎂 🖂 🍺 🔩 🛛 Edit                                                           |                                       |                  |
| Status: All   Active   Favourite   Accepted   Completed   Paused Priority: | All   High Due: All   Today   Overdue |                  |
| Name Name                                                                  | Received 😎 Priority                   | Process          |
| Please complete the Adviser Registration Form                              | 26 May 201: 08:38                     | Register Adviser |
|                                                                            |                                       |                  |

#### 7. Complete your registration form.

Please complete the Adviser Registration Form

| Advisor Details                                   |                         |               |                 |   |
|---------------------------------------------------|-------------------------|---------------|-----------------|---|
| *Title                                            | -                       |               | *Day of Birth   | - |
| *First Name Your First Name *Surname Your Surname |                         |               | *Month of Birth | • |
|                                                   |                         |               | *Year of Birth  |   |
| Nationality Details                               |                         |               |                 |   |
| Select your nationality                           | 1                       |               | ▼               |   |
| Select an additional nationality                  |                         |               | -               |   |
| Language Details                                  |                         |               |                 |   |
| t is essential that all c                         | andidates must be fluer | nt in English |                 |   |
| Select your native lan                            | guage                   | •             |                 |   |
| Select an additional la                           | nguage of fluent level  | -             |                 |   |
| Russian of fluent leve                            | 11?                     | C Yes<br>C No |                 |   |
| French of fluent level                            | ?                       | C Yes<br>C No |                 |   |
| SBS Programme                                     |                         |               |                 |   |
| 'How did you hear abo                             | ut our programme        |               | •               |   |

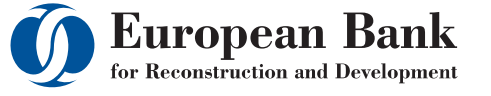

\* Click 'Competency Category' and 'Open' to see the detailed explanation for each competency.

| R       | ecord Competencies for the chosen Industry                                                    |      |        |   |
|---------|-----------------------------------------------------------------------------------------------|------|--------|---|
| С       | ick to view a full explanation for each competency category                                   |      |        |   |
|         | ompetency Category                                                                            |      |        |   |
| *S      | elect the 1st Competency                                                                      |      |        |   |
| *S      | elect the 2nd Competency                                                                      |      |        |   |
| mnete   | ncies for the chosen Industry                                                                 |      |        |   |
| mpere   | lices for the chosen mausay                                                                   |      |        |   |
| ew a fu | Il explanation for each competency category                                                   |      |        |   |
| cy Cate | Do you want to open or save Competency Category.docx (20.3 KB) from ebrdtest.appiancloud.com? | Save | Cancel | × |

8. Make sure you complete all sections with \* mark including <u>years of experience</u> and attach CV. Click 'Submit This Form'.

| prominent past employers. |                  |                     |  |
|---------------------------|------------------|---------------------|--|
| CV / Resume               |                  |                     |  |
| *Attach your CV here      |                  |                     |  |
|                           |                  |                     |  |
|                           |                  |                     |  |
|                           | Submit This Form | Cancel Registration |  |
|                           |                  |                     |  |

#### 9. You will see no task after submission of the form.

| 0                  | Your task has been submitted. |                           |        |      |
|--------------------|-------------------------------|---------------------------|--------|------|
|                    |                               |                           |        |      |
| Completed   Paused | Priority: All   High          | Due: All   Today   Overdu | le     |      |
| Received 😎         | Priority                      | Process                   | Status | Dead |

#### No results

10. You will receive an e-mail about profile completion confirmation. Please wait for the screening result e-mail for 1-2 weeks.

For any enquiries please email us at advisers@ebrd.com or

visit http://www.ebrd.com/knowhow

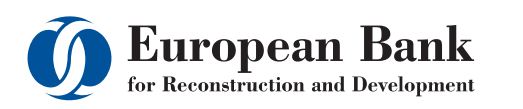